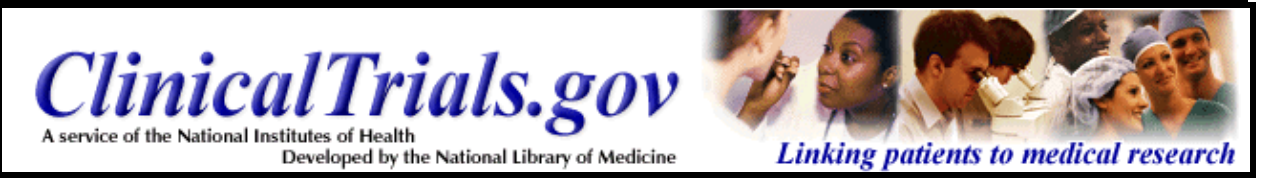

# About ClinicalTrials.gov

- Clinical Trials = research studies in which new treatments are tested in patients to see if they are safe and effective.
- Provides easy access to information on clinical trials for a wide range of serious or lifethreatening diseases and conditions.
- Language used in the text is intended to be suitable for the general public.
- Developed by the U.S. National Institutes of Health (NIH), through its National Library of Medicine (NLM), in collaboration with NIH Institutes and the Food and Drug Administration (FDA).
- Contains clinical studies sponsored by NIH, other Federal agencies and the pharmaceutical industry.
- Available at clinicaltrials.gov; alternatively, from NLM's home page (<u>www.nlm.nih.gov</u>), click on Health Information and then click on the link to *ClinicalTrials.gov* from that page.

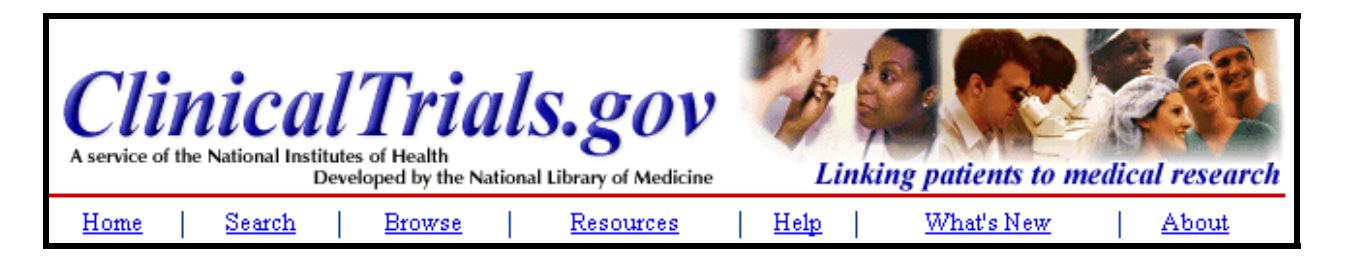

### Menu bar

- Appears directly below the logo on all pages.
- Facilitates navigation.
- Click on **Home** to return to the home page of *ClinicalTrials.gov*.
- **Search** returns to a cleared out search query box.
- Use **Browse** to reach the Browse option page (discussed later in this workbook).
- Use **Resources** to learn more about clinical trials. This page also provides links to other consumer health-oriented resources.
- Click on **Help** to get detailed search information.
- Click on **What's New** to see a variety of information: the FDA guidance document, Frequently Asked Questions, linking information, and other timely information.
- Click on **About** to read an overview of *ClinicalTrials.gov*.

## The Footnote

U.S. National Library of Medicine, Contact NLM Customer Service National Institutes of Health, Department of Health & Human Services Copyright and Privacy Policy, Freedom of Information Act, Accessibility

- Click on National Library of Medicine to reach NLM's home page.
- Click Contact NLM Customer Service to send a customer service inquiry.
- Click National Institutes of Health (NIH) to reach NIH's home page.
- Click Department of Health & Human Services (DHHS) to reach its home page.
- Click Freedom of Information Act (FOIA) to reach the NIH FOIA Office home page.
- Click on **Copyright and Privacy Policy** to NLM's copyright and privacy policy page.

# Finding Clinical Trials in *ClinicalTrials.gov*

There are three ways to look for clinical trial records:

- Use **Basic Search** to find information broadly.
- Use Focused Search to find studies meeting specific criteria.
- Use **Browse** to find studies sorted by condition or by sponsor.

Basic Search

Focused Search

Browse

| Enter words or phrases, separated by commas: Search                                                                               |
|----------------------------------------------------------------------------------------------------|
| Search by Specific Information<br>Focused Search - search by disease, location, treatment, sponsor                                |
| Browse                                                                                                    |
| <u>Browse by Condition</u> - studies listed by disease or condition<br>Browse by Sponsor - studies listed by funding organization |

# Basic Search screen:

Type your search term(s) in to the query box.

| ClinicalTrials.gov<br>A service of the National Institutes of Health<br>Developed by the National Library of Medicine                                                                                                    | Lin                                                                    | king                                | patients to 1                                               | medical                 | research          |
|----------------------------------------------------------------------------------------------------|------------------------------------------------------------------------|-------------------------------------|-------------------------------------------------------------|-------------------------|-------------------|
| Home   Search   Browse   Resources                                                                                                    | <u>Help</u>                                                            |                                     | What's New                                                  | -                       | <u>About</u>      |
| The U.S. <u>National Institutes of Health</u> , through its <u>National Libr</u><br><i>ClinicalTrials.gov</i> to provide patients, family members and mer<br>clinical research studies. Before searching, you may want to I<br><u>this Web site</u> . Check often for regular updates to <i>ClinicalTrials</i> | r <u>ary of Medi</u><br>mbers of the<br>earn more a<br>s. <i>gov</i> . | i <u>cine,</u><br>e publ<br>about j | has develope<br>ic current info<br><u>clinical trials</u> : | d<br>rmation<br>and mor | about<br>re about |
| Search Clinical Trials<br>Enter words or phrases, separated by commas:                                                                                                    |                                                                        |                                     |                                                             |                         |                   |
| colon cancer                                                                                                    | Search                                                                 | Tips                                | <u>s</u>                                                    |                         |                   |
| Search by Specific Information<br>Focused Search - search by disease, location, treatmen                                                                                                    | t, sponsor                                                             | -                                   |                                                             |                         |                   |
| Browse                                                                                                    |                                                                        |                                     |                                                             |                         |                   |
| Browse by Condition - studies listed by disease or condi<br>Browse by Sponsor - studies listed by funding organizati                                                                                                    | tion<br>on                                                             |                                     |                                                             |                         |                   |
| Resource Information<br><u>Understanding Clinical Trials</u> - information explaining and<br><u>What's New</u> - studies in the news<br><u>MEDLINEplus</u> - authoritative consumer health information<br><u>NIH Health Information</u> - research supported by the Natio                                      | describing<br>n<br>nal Institute                                       | clinic<br>es of H                   | al trials<br>Health                                         |                         |                   |

# Spell Check

• Some misspelled words can be recognized, and suggestions provided:

| earch Clinica | d Trials         |               |                 |               |             |
|---------------|------------------|---------------|-----------------|---------------|-------------|
| Enter words   | or phrases, sepa | arated by co  | mmas:           |               |             |
| kolon cance   | r                |               |                 | Search        | <u>Tips</u> |
|               | -t faund - Oalaa |               |                 |               |             |
| kolon was n   | ot tound. Selec  | t an alternat | ive below or ch | nange your qu | ery.        |
| Ocolon C      | koln Okolin      | ⊂ colony      | Okaron O        | khoon         |             |

# Working with Results

• You can see how your search was handled by clicking on the **Query Details** button.

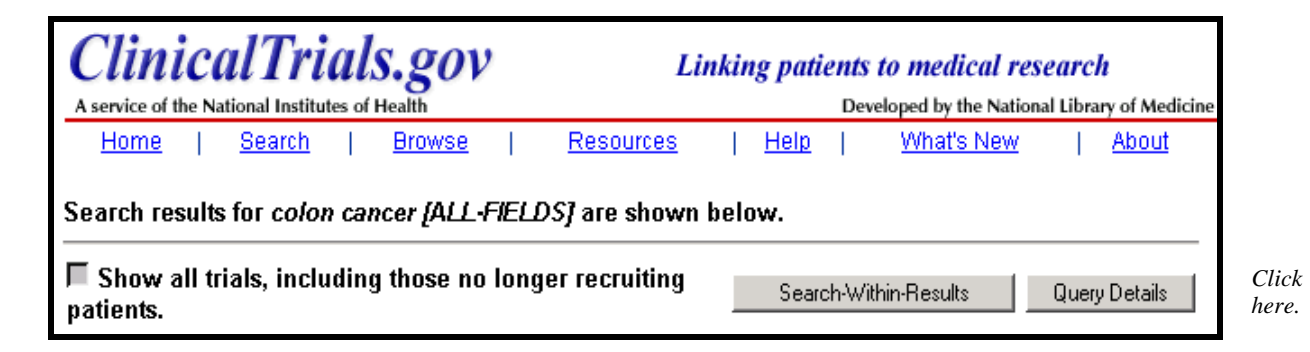

You are then taken to the Query Details screen:

| Query Details                                                                                                    |              |                    |
|----------------------------------------------------------------------------------------------------|--------------|--------------------|
|                                                                                                    |              | Modify Your Search |
| Search colon cancer [AI                                                                                                    | L-FIELD:     |                    |
| Possibly Relevant MEDLINE<br>Cancer (General)<br>Cancer-Living with Cancer<br>Colorectal Cancer                                                                                | plus Top     | ics                |
| Individual Terms                                                                                                    | <b>Count</b> |                    |
| "colon cancer"<br>Also searched:<br>cancer, colon<br>cancer of the colon<br>cancer of cola<br>malignant colonic tumor<br>malignant tumor of cola<br>malignant neoplasm of cola | 111          |                    |
| "cancer"<br>Also searched:<br>neoplasms<br>tumor<br>malignant<br>malignancies<br>new growth<br>neoplastic growth                                                               | 2770         |                    |
| "colon"<br>Also searched:<br>kola                                                                                                    | 131          |                    |

### Results (cont'd)

- The results of your search will be displayed in a brief list format in a ranked order based on your search criteria.
- The current status of the trial (e.g., recruiting), title, and conditions being studied (e.g., rheumatoid arthritis; diabetes; breast cancer) are shown for each clinical trial.
- The display default is for "recruiting" and "not yet recruiting" trials. To see *all* trials (including trials no longer recruiting), click on the box next to "Show all trials..."
- If you want to see the details of a trial use the title link.
- If you want to see the details of multiple trials, you can select the ones you like (checkbox) and then use the Display Selected Studies button.

| Search results for | colon cancer [ALL-FIELDS] are shown below.                                                                                                    |
|--------------------|----------------------------------------------------------------------------------------------------|
| 📕 Show all trials, | including those no longer recruiting patients. Search-Within-Results Query Details                                                                                                    |
| 110 studies were t | found. Here are studies 1 to 50. Next 50                                                                                                    |
| 1. 🗌 Recruiting    | Immunotherapy After Surgery in Treating Patients With Breast Cancer, Colon Cancer, or<br>Melanoma                                                                                                    |
|                    | Conditions: stage II melanoma; recurrent colon cancer; stage II breast cancer; stage I<br>colon cancer; recurrent melanoma; stage III colon cancer; stage I melanoma;                                                  |
| 2. 🗌 Recruiting    | Laparoscopic-Assisted Surgery Compared With Open Surgery in Treating Patients With<br>Colon Cancer                                                                                                    |
|                    | Conditions: stage III colon cancer; stage I colon cancer; adenocarcinoma of the colon;<br>stage II colon cancer                                                                                                    |
| 3. 🗌 Recruiting    | <u>Combination Chemotherapy in Treating Patients With Colon Cancer</u><br>Conditions: stage III colon cancer; stage II colon cancer; adenocarcinoma of the colon                                                       |
| 4. 🗌 Recruiting    | <u>Genetic Study in Patients With Stage II or Stage III Colon Cancer</u><br>Conditions: stage III colon cancer; stage II colon cancer; adenocarcinoma of the colon                                                     |
| 5. 🗹 Recruiting    | Combination Chemotherapy With or Without Irinotecan in Treating Patients With Stage III<br>Colon Cancer                                                                                                    |
|                    | Conditions: stage III colon cancer; adenocarcinoma of the colon                                                                                                    |
| 6. 🗌 Recruiting    | <u>Genetic Trial to Study Diarrhea in Patients With Stage III Colon Cancer Who Are Receiving</u><br>Chemotherapy<br>Conditions: stage III colon cancer; diarrhea; neutropenia; adenocarcinoma of the colon             |
| 7. 🗖 Not yet       | Monoclonal Antibody Therapy in Treating Patients With Lymphoma, Colon Cancer, or                                                                                                    |
| recruiting         | Conditions: recurrent colon cancer; recurrent grade III follicular large cell lymphoma;<br>recurrent mantle cell lymphoma;                                                                                             |
| 8. 🗹 Recruiting    | Curcumin for the Prevention of Colon Cancer                                                                                                    |
| 8                  |                                                                                                    |
| 49. 🗖 Recruiting   | Vaccine Therapy in Treating Patients With Colorectal Cancer Metastatic to the Liver<br>Conditions: recurrent colon cancer; liver metastases; stage IV rectal cancer; recurrent rectal<br>cancer; stage IV colon cancer |
| 50. 🗌 Recruiting   | Erlotinib and Combination Chemotherapy in Treating Patients With Metastatic Colorectal                                                                                                    |
| _                  | <u>Cancer</u><br>Conditions: recurrent colon cancer; stage IV rectal cancer; recurrent rectal cancer; stage IV<br>colon cancer                                                                                         |
| Display Selecte    | ed Studies                                                                                                    |
| Next 50            |                                                                                                    |

# **Trial Details**

The trial details include:

- Brief Title
- Name of Sponsoring institute
- Purpose
- Name of Disease or Condition
- Name of the Treatment or Intervention
- Phase
- Links to MEDLINE*plus* topics
- Study Type and Design

- Official Title
- Detailed Description
- Eligibility information
- Dates of the study
- Location and Contact Information
- More Information supplied by sponsoring organization
- References

| Curcumin fo                                                                                                    | r the Prevention of Colon Cancer                                                                                                    |                                       |
|----------------------------------------------------------------------------------------------------|----------------------------------------------------------------------------------------------------|---------------------------------------|
| This study                                                                                                    | r is currently recruiting patients.                                                                                                    |                                       |
|                                                                                                    | Sponsored by                                                                                                    |                                       |
| <u>Nat</u><br>University of Mi                                                                                                    | <u>ional Cancer Institute (NCI)</u><br>chigan Comprehensive Cancer Center                                                                                 |                                       |
| Purpose                                                                                                    |                                                                                                    |                                       |
| RATIONALE: Chemoprevention therapy i<br>Curcumin may be effective in preventing<br>PURPOSE: Phase I trial to determine the<br>colon cancer in healthy men and womer | s the use of certain drugs to try to prevent the develo<br>the development of colon cancer.<br>e dose amount of curcumin that can be tolerated to h<br>1. | pment of cancer.<br>elp in preventing |
| Condition                                                                                                    | Treatment or Intervention                                                                                                    | Phase                                 |
| prevention of colorectal cancer<br>colon cancer                                                                                                    | Drug: chemoprevention of cancer<br>Procedure: cancer prevention intervention<br>Drug: curcumin                                                            | Phase I                               |
| MEDLINEplus related topics: Colorectal                                                                                                    | Cancer                                                                                                    |                                       |
| Study Type: Prevention                                                                                                    |                                                                                                    |                                       |
| Official Title: Phase I Study of Curcumin 1                                                                                                    | for the Chemoprevention of Colon Cancer                                                                                                    |                                       |

Record continues on the next page.

| F                  | urther Study Details:                                                                                                    |
|--------------------|----------------------------------------------------------------------------------------------------|
| C<br>C             | DBJECTIVES: I. Determine the maximum tolerated dose (MTD) of curcumin as a chemopreventive agent of<br>olon cancer in healthy subjects.                                                                                                    |
| ll<br>s            | l. Determine if tolerable doses of this agent in uniformly milled formulation capsules are bioavailable in these<br>subjects.                                                                                                    |
| ll<br>d            | II. Determine the pharmacokinetics of this agent and two metabolites at the MTD and next lower escalated<br>lose in these subjects.                                                                                                    |
| F                  | PROTOCOL OUTLINE: This is a dose escalation study followed by a pharmacokinetic study.                                                                                                    |
| F                  | Patients receive a single oral dose of curcumin followed by a standard fatty meal.                                                                                                    |
| C<br>d<br>tł<br>tł | Cohorts of 3-6 patients receive escalating doses of curcumin until the maximum tolerated dose (MTD) is<br>letermined. The MTD is defined as the dose at which 2 of 6 patients experience dose limiting toxicities. Once<br>he MTD is determined, additional patients are accrued to receive curcumin in the pharmacokinetic phase of<br>he study. |
| F                  | Patients are followed at 24, 36, 48, and 72 hours.                                                                                                    |
| F                  | PROJECTED ACCRUAL: A total of 3-24 patients will be accrued for the dose escalation phase and then 12<br>additional patients will be accrued for the pharmacokinetic phase of this study within 3 months.                                                                                                    |
| 🕨 E                | ligibility                                                                                                    |
| А                  | ges Eligible for Study: 18 Years and above                                                                                                    |
| с                  | Criteria                                                                                                    |
|                    | PROTOCOL ENTRY CRITERIA:                                                                                                    |
|                    | Disease Characteristics                                                                                                    |
|                    | Healthy men and women age 18 and over                                                                                                    |
|                    | Prior/Concurrent Therapy                                                                                                    |
|                    | Biologic therapy: Not specified                                                                                                    |
|                    | Chemotherapy: Not specified                                                                                                    |
|                    | Endocrine therapy: At least 14 days since prior steroids                                                                                                    |

This is a partial screen capture of the **Eligibility criteria**.

#### **Detailed Display (cont'd)**

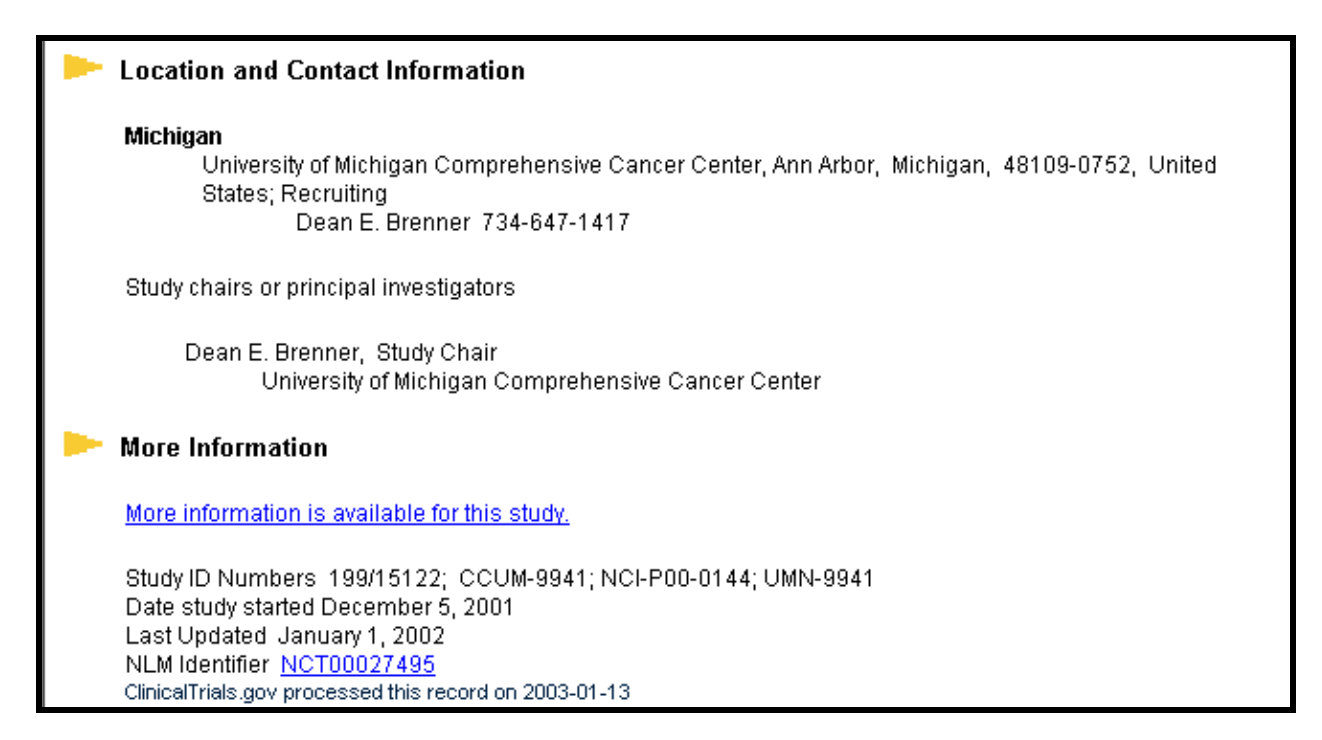

### **Search within Results**

- Use to narrow your initial search results.
- Click on the Search-Within-Results button.

| Search results for colon cancer [ALL-FIELDS] are shown below.   |                       |               | Cliel                |
|-----------------------------------------------------------------|-----------------------|---------------|----------------------|
| Show all trials, including those no longer recruiting patients. | Search-Within-Results | Query Details | Sear<br>With         |
| 110 studies were found. Here are studies 1 to 50. Next 50       |                       |               | <b>Resu</b><br>butto |

 Enter term(s) and select a field from the pull-down menu: ALL-FIELDS: fields throughout the clinical trial record CONDITION: fields describing the diseases or conditions being studied TREATMENT: fields listing the drugs or interventions being studied LOCATION: fields with address information for participating facilities

| Search Within Results                                                                     |                                             |
|-------------------------------------------------------------------------------------------|---------------------------------------------|
| You may search within results of previous search:<br>colon cancer [ALL-FIELDS]            |                                             |
| Search-Within-Results for leucovorin in                                                   | ALL-FIELDS Tips                             |
| <u>U.S. National Library of Medici</u><br>National Institutes of Health, <mark>Dep</mark> | n TREATMENT er Servi<br>a LOCATION an Servi |

Type in term; then Select a field from the pull-down menu.Click on Search-Within-Results button.

### **Map of Locations**

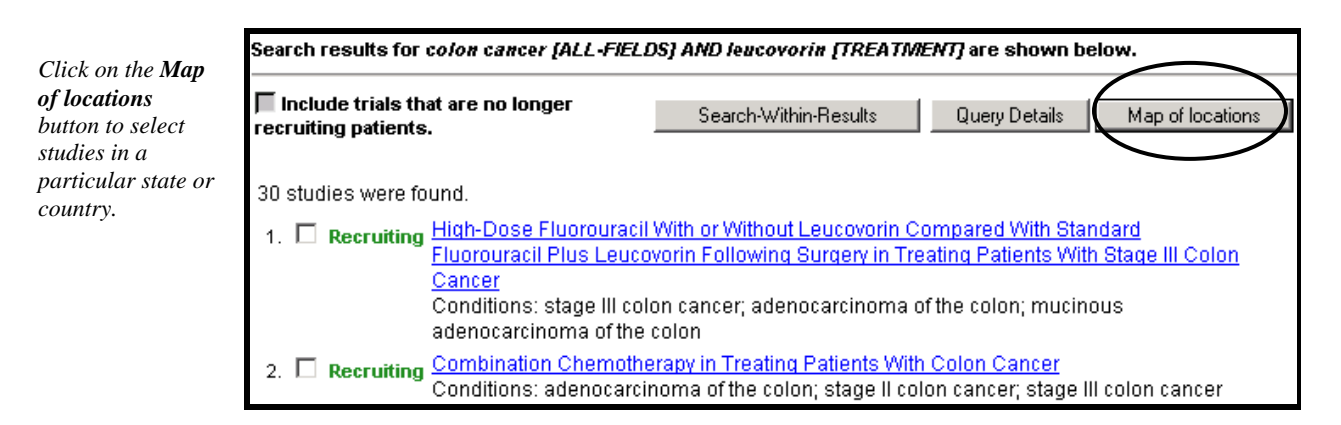

Here's the map of the United States that is displayed:

Click on a state to display the studies with locations in that state. Click on a U.S. state to display studies with locations in that state. Summary: 18 studies have locations in 48 states and Washington D.C. On the world map, click on a region to display studies with locations in that region. Summary: 15 studies have locations outside the USA. Note: 2 studies did not have location data. q 

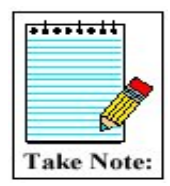

If your workstation is not able to display the map graphic, there are buttons at the bottom of the screen to reach the same information.

### **Focused Search**

- On the Home or Search screen, use the link: Focused Search
- This option lets you conduct a more structured search.
- It is not necessary to fill in all the boxes.
- The labels to the left of each box are links to further explanation.

|                               | Focused Search                                         |                                                                                                |
|-------------------------------|--------------------------------------------------------|------------------------------------------------------------------------------------------------|
|                               | Use this form to focus yo<br>Click on the label to the | ur search. Fill in any or all of the boxes below.<br>left of each box for further explanation. |
|                               |                                                        | Search <u>Tips</u>                                                                             |
|                               | Disease or Condition:                                  | asthma                                                                                         |
|                               | Experimental Treatment:                                |                                                                                                |
|                               | Trial Facility:                                        |                                                                                                |
|                               | <u>City:</u>                                           |                                                                                                |
| State and Country are         | <u>State:</u>                                          | Colorado 💌                                                                                     |
| pull-down selection<br>lists. | Country:                                               |                                                                                                |
|                               | Additional Terms:                                      |                                                                                                |
|                               | Age Group:                                             | □ Child (birth-17) □ Adult (18-65) □ Senior (66+)                                              |
|                               | <u>Study Phase:</u>                                    | 🗆 Phase I 🛛 Phase II 🗖 Phase III 🗖 Phase IV                                                    |
|                               | Supported By:                                          | □ NIH □ Other Federal Agency<br>□ Industry □ University/Organization                           |
|                               | Study ID Number:                                       |                                                                                                |
|                               |                                                        | Exclude synonyms from search                                                                   |
|                               |                                                        | Search                                                                                         |
|                               |                                                        | Basic Search                                                                                   |

### Browse

Browsing allows you to look through the entire list of trials by two categories:

- Condition
- Sponsor

| rowse Clinical Trials                                           |
|-----------------------------------------------------------------|
| Show all trials, including those no longer recruiting patients. |
| rowse by Condition                                              |
| Alphabetically                                                  |
| By Disease Heading                                              |
| rowse by Sponsor                                                |
| National Institutes of Health                                   |
| Other Federal Agency                                            |
| Industry                                                        |
| University/Organization                                         |

### **Practice Exercises**

- 1. Are there any trials studying acupuncture?
- 2. Find Phase III clinical trials for bladder cancer for an adult patient living in Texas. (Hint: Use Focused Search).
- 3. Using the Browse by Condition mode, retrieve the clinical trials studying Abdominal Neoplasms. Use the Map of locations feature to quickly see the U.S. states where these studies are located.

# Suggested Answers

1. Are there any trials studying acupuncture?

| earch Clinical Trials                     |     |
|-------------------------------------------|-----|
| <b>T</b>                                  | 22  |
| Enter words or phrases, separated by comm | as: |

2. Find Phase III clinical trials for bladder cancer for an adult patient living in Texas. (Hint: Use Focused Search).

|                                   | Focused Search                                                                                                    |                                                                      |  |  |  |  |  |  |  |
|-----------------------------------|----------------------------------------------------------------------------------------------------|----------------------------------------------------------------------|--|--|--|--|--|--|--|
|                                   | Use this form to focus your search. Fill in any or all of the boxes below.<br>Click on the label to the left of each box for further explanation. |                                                                      |  |  |  |  |  |  |  |
|                                   |                                                                                                    | Search <u>Tips</u>                                                   |  |  |  |  |  |  |  |
| Enter disease.                    | Disease or Condition:                                                                                                    | bladder cancer                                                       |  |  |  |  |  |  |  |
|                                   | Experimental Treatment:                                                                                                    |                                                                      |  |  |  |  |  |  |  |
|                                   | <u>Trial Facility:</u>                                                                                                    |                                                                      |  |  |  |  |  |  |  |
|                                   | <u>City:</u>                                                                                                    |                                                                      |  |  |  |  |  |  |  |
| Select state.                     | <u>State:</u>                                                                                                    | Texas 💌                                                              |  |  |  |  |  |  |  |
|                                   | <u>Country:</u>                                                                                                    | <b>v</b>                                                             |  |  |  |  |  |  |  |
|                                   | Additional Terms:                                                                                                    |                                                                      |  |  |  |  |  |  |  |
| Check Age Group.                  | <u>Age Group:</u>                                                                                                    | □ Child (birth-17)  ☑ Adult (18-65)  □ Senior (66+)                  |  |  |  |  |  |  |  |
| Check phase of study<br>if known. | <u>Study Phase:</u>                                                                                                    | 🗆 Phase I 🗌 Phase II 💌 Phase III 🗖 Phase IV                          |  |  |  |  |  |  |  |
|                                   | Supported By:                                                                                                    | □ NIH □ Other Federal Agency<br>□ Industry □ University/Organization |  |  |  |  |  |  |  |
|                                   | Study ID Number:                                                                                                    |                                                                      |  |  |  |  |  |  |  |
|                                   |                                                                                                    | Exclude synonyms from search                                         |  |  |  |  |  |  |  |
| Click on Search.                  |                                                                                                    | Search                                                               |  |  |  |  |  |  |  |
|                                   |                                                                                                    | Basic Search                                                         |  |  |  |  |  |  |  |

3. Using the Browse by Condition mode, retrieve the clinical trials studying Abdominal Neoplasms. Use the Map of locations feature to quickly see the U.S. states where these studies are located.

You can select the Browse mode from the Home page:

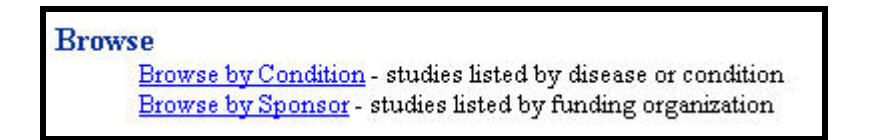

#### OR

You can click on Browse from the Menu Bar:

| <u>Home</u> | a) | <u>Search</u> |  | <u>Browse</u> |  | <u>Resources</u> | ľ | <u>Help</u> | ľ | <u>What's New</u> | ľ | <u>About</u> |
|-------------|----|---------------|--|---------------|--|------------------|---|-------------|---|-------------------|---|--------------|
|-------------|----|---------------|--|---------------|--|------------------|---|-------------|---|-------------------|---|--------------|

You can then choose either route offered: Alphabetically or by Disease Heading:

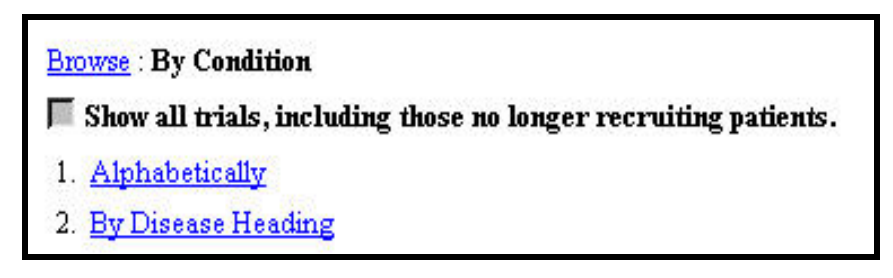

Once you've reached the list of Abdominal Neoplasms studies, click the **Map of locations** button:

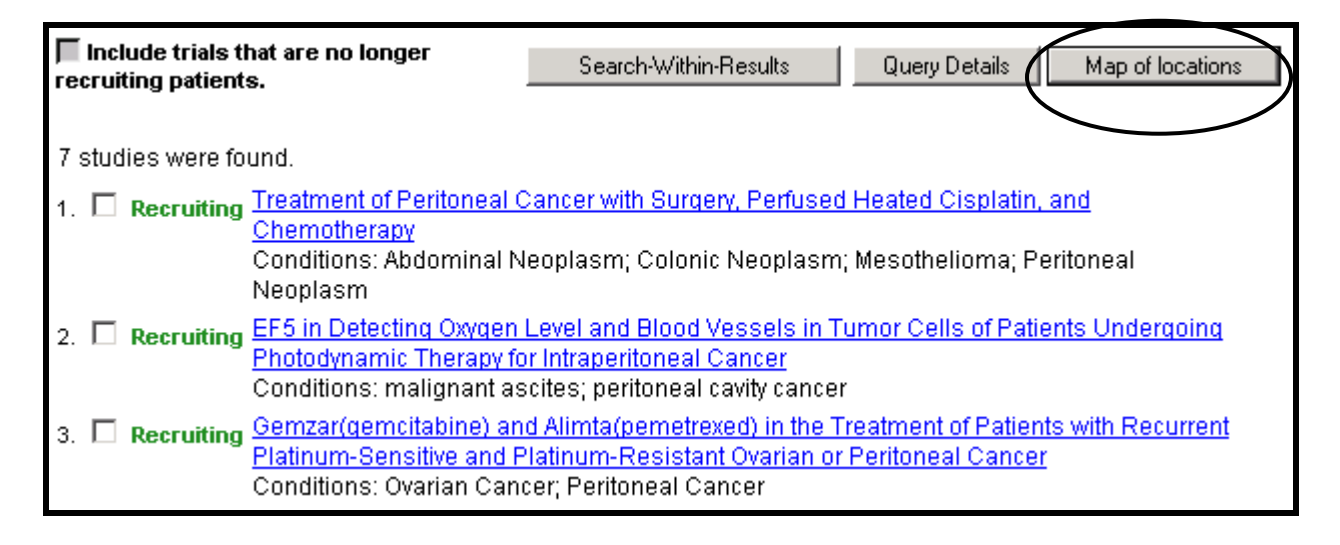

# <u>N O T E S</u>